# Podcasting

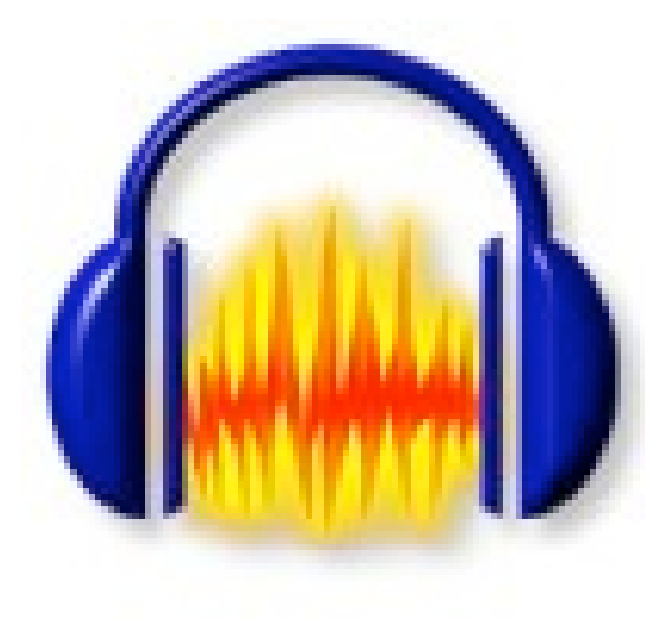

Patrick Higgins Sparta Township Public Schools November 29 & December 6 2006 **Handouts** 

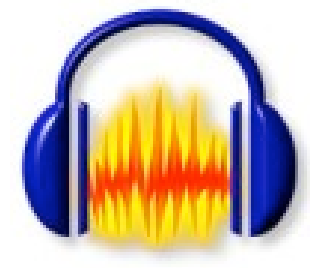

Part I – Podcasting How To's

- 1. Microphone Set Up and Windows XP
- 2. Installing Audacity and LAME
- 3. Preparing Audacity for Recording
- 4. Saving as MP3
- 5. Audacity Quick Reference Sheet
- 6. Additional Web Resources

#### Part II - Audacity User's Manual - Selected Parts

- 1. Toolbar Control, Edit, and Audio
- 2. Recording with Audacity (Tutorial I. Basics: Part 4)
- 3. Cut, Copy and Paste (Tutorial II. Editing for Beginners: Part 2)
- 4. Effects Menu

### Microphone Set Up and Windows XP

To narrate your timeline using a microphone, do the following:

#### Microphone Setup

1. Obtain a microphone and plug it into the microphone port on the computer. If the headphones are attached, plug those in too.

## 2. Go to **Start > Settings > Control Panels** (or **Start > Control Panels**). Double Click on the **Sound Control Panel** or **Sounds and Audio Devices** Control Panel.

- 3. Click on the **Voices Tab** along the top of the Sound Control Panel.
- 4. Under "Voice Recording" click on the Volume button.

5. Set the volume slider for the microphone at approximately 75%. This may need to be adjusted accordingly. Also, make sure the microphone is selected!

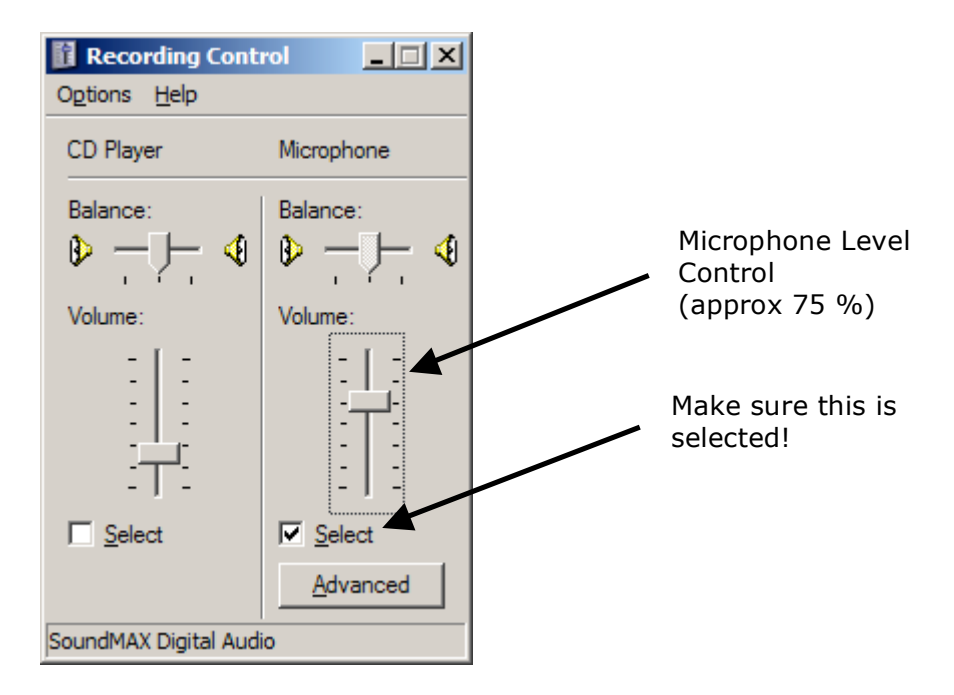

6. When done, close the windows.

#### **Installing Audacity and Lame**

#### Installing Audacity

1. Insert CD – If a Pop Up appears asking what to do with the CD, click on "Open CD In a Folder" and skip to Step 4.

- 2. Double Click on My Computer.
- 3. Double Click on the CD drive (Podcasting)
- 4. Double Click on the Installers folder
- 5. Double Click on the Windows folder
- 6. *Double Click* on **Audacity-win-1.2.4b** to begin the installation.
- 7. Click **next** to continue through the installation. Note the Following:
  - You must agree to the Terms of Use Policy
  - You will be prompted if you want a desktop icon.
  - When installation is complete, you have the option to launch Audacity. If you are also going to • install LAME, uncheck this box and click Finish.

📜 My Con

G

Edit View Favorites Tools Help

🕤 • 🏂 🔎 Search 📔

8. Close all windows and return to the desktop before installing LAME.

#### **Installing LAME**

- 1. *Double Click* on **My Computer**.
- 2. *Double Click* on the **CD drive (Podcasting)**
- 3. Double Click on the Installers folder
- 4. Double Click on the **Windows folder**
- 5. Right Click on the LAME folder and choose Copy.
- 6. Close all windows and return to the desktop.
- 7. Double Click on My Computer.
- 8. *Double Click* on the **C: Drive**.
- 9. Double Click on the Program Files Folder.
- 10. *Double Click* on the **Audacity** Folder.

11. **Right Click** in the <u>empty white space</u> and choose **Paste** from the pop up menu. This will copy the LAME folder into the Audacity folder.

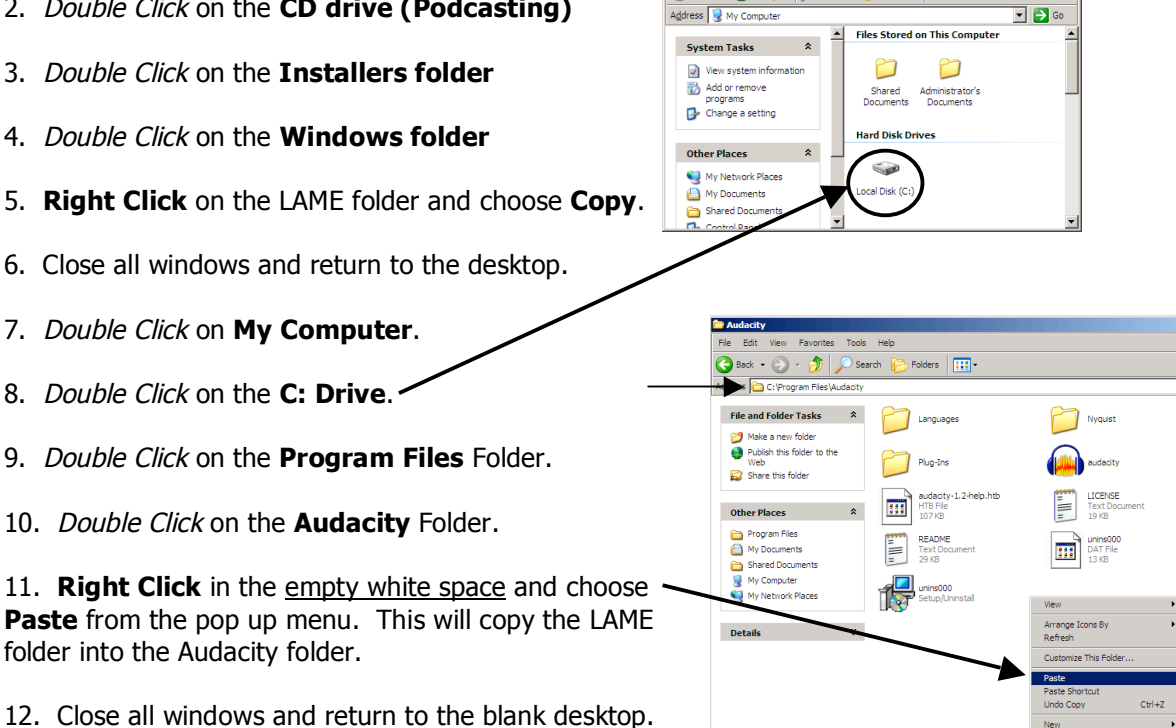

Folders

You are now ready to prepare audacity for recording your podcasts and exporting your MP3 files. Please read through the next handout (Preparing Audacity for Recording).

#### Preparing Audacity for Recording

- 1. Open Audacity (**Start > Programs > Audacity**)
- 2. In the menu bar, click on **File > Preferences**

3. On the Audio I/O Tab, make sure that your sound card is selected for  ${\bf BOTH}$  recording and playback.

4. In the Channels dropdown menu, choose **1 (Mono)**.

| Au | dio 1/0 Quality File Formats Spectrograms Directories Interface Keyboard Mouse |
|----|--------------------------------------------------------------------------------|
|    | Playback                                                                       |
|    | Device: M-Audio Revolution                                                     |
|    | Recording                                                                      |
|    | Device: M-Audio Revolution                                                     |
|    | Channels: 1 (Mono)                                                             |
|    | Play other tracks while recording new one                                      |
|    | Software Playthrough (Play new track while recording it)                       |
|    |                                                                                |
|    |                                                                                |
|    |                                                                                |
|    |                                                                                |
|    | Cancel                                                                         |

|                                      | Audacity Teren sces                                                                     |
|--------------------------------------|-----------------------------------------------------------------------------------------|
|                                      | Audio 10 Quality Fe Formats   Spectrograms   Directories   Interface   Keyboard   Mouse |
|                                      | Default Sample Rate: 44100 Hz 44100                                                     |
| 5. Click on the <b>Quality Tab</b> . | Default Sample Format                                                                   |
| Set the following:                   | High-quality sample rate converter: High-quality Sinc Interpolation                     |
| Default Sample Rate: 44,100 kHz      | Real-time dither: None                                                                  |
| Default Sample Format: 16-bit        | High-quality dither: Triangle                                                           |
| (Leave everything else the same)     |                                                                                         |
|                                      |                                                                                         |
|                                      | Cancel OK                                                                               |

| 6. Click on the <b>File Formats</b> tab.                                                                                                    | Audacity Preference                                                                                                    |
|----------------------------------------------------------------------------------------------------|----------------------------------------------------------------------------------------------------|
| Click on <b>Find Library</b> under the MP3 <b>Click</b> Setup.                                                                                                  | Audio I/0   Quality File Formats   Spectrograms   Directories   Interface   Keyboard   Mouse  <br>When importing uncompessed audio files into Audacity<br>C Make a copy of the file before editing (safer)<br>Read directly from the original file (faster) |
| Click <b>Yes</b> to the Export MP3 Pop Up.                                                                                                    | Unsegnessed Export Format WAV (Microson 40 bit PCM)                                                                                                    |
| Navigate to lame_enc.dll on the C: Drive:<br><u>The Path is</u><br>My Computer > C: Drive > Program<br>Files > Audacity > LAME > lame_enc.dll<br>and click Open | WAV (Microsoft), Signed 16 00 PCM OGG Export Setup OGG Quality: 5 0 10 MP3 Export Setup MP3 Library Version: MP3 exporting plugin not found Find Library Bit Rate: 128 y                                                                                    |
|                                                                                                    | Cancel OK                                                                                                    |

- 7. Set the **bit rate** to **64** (adequate for voice, change to 128 for music).
- 8. Close the preferences by clicking **OK**.

9. From the Audacity Program window, click on the **microphone** icon and choose **Monitor Input** from the menu.

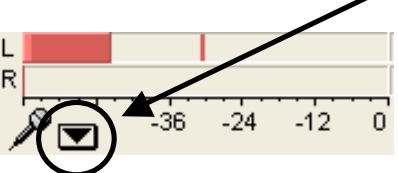

Begin talking into the microphone. You should see the red bar fluctuate indicating that it is picking up your voice.

10. Press the **Record** button and start talking. When you are finished, press the **Stop** button.

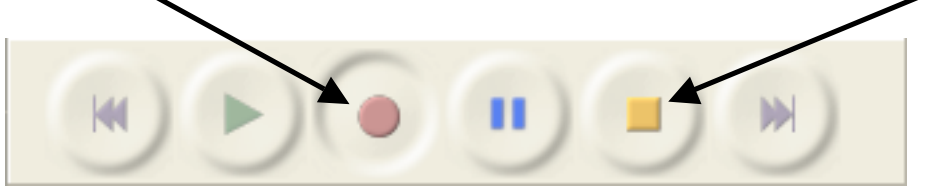

11. To save the file, click on **File > Save.** Navigate to where you want to save the file (desktop, P: Drive, Flash drive, etc.) This saves the recording as a WAV file – TOO big for podcasting!

12. To save the file as an MP3, click on **File > Export as MP3**. Navigate to where you want to save the file (desktop, P: Drive, Flash drive, etc.), and click **Export**.

#### Saving Your Podcast as an MP3

| 1. To sove your oudie as an MD2, dick on <b>File &gt; Expert As MD2</b>   | Audacity File Edit View Project Generate |
|---------------------------------------------------------------------------|------------------------------------------|
| 1. TO save your audio as all MPS, click of <b>File &gt; Export AS MPS</b> | New XN                                   |
|                                                                           | ⊖ ⊖ Ореп #О                              |
|                                                                           | 🔀 🖉 Close 🕷 W                            |
| 2. On the next encore Nextents to where you want to save your             | Save Project #S                          |
| 2. Off the flext screen, Navigate to where you want to save your          | Save Project As                          |
| Be sure not to erase the ".mp3" file extension.                           | Recent Files                             |
|                                                                           | Idio Trac Export As WAV                  |
| Save MP3 File As:                                                         | , 44100Hz Export Selection As WAV        |
| Save As: mp3                                                              | Fxport As MP3                            |
|                                                                           | te Solo Export Selection As MP3          |
|                                                                           | Export As Ogg Vorbis                     |
|                                                                           | Evport Labels                            |
|                                                                           | Export Labels                            |
| 3. The next screen asks for ID3 Tag information. Enter the <b>Title</b> , | Page Satur                               |
| ID3v2 checked. Click <b>OK</b> when finished                              | Page Setup                               |
| 105vz checked. Click <b>OK</b> when mished.                               |                                          |
| O O Edit the ID3 tags for the MP3 file                                    |                                          |
|                                                                           |                                          |
| Format:                                                                   |                                          |
| UD3v1 (more compatible)                                                   |                                          |
| ID3v2 (more flexible)                                                     |                                          |
|                                                                           |                                          |
|                                                                           |                                          |
| Title: My First Podcast                                                   |                                          |
|                                                                           |                                          |
| Artist: Daniel Sutherland                                                 |                                          |
|                                                                           |                                          |
| Album:                                                                    |                                          |
|                                                                           |                                          |
| Track Number: Year:                                                       |                                          |
|                                                                           |                                          |
| Genre: Other                                                              |                                          |
|                                                                           |                                          |
| Comments:                                                                 |                                          |
|                                                                           |                                          |
| Cancel                                                                    |                                          |
|                                                                           |                                          |
|                                                                           |                                          |

Audacity will now export your file as an MP3 file. Depending on the size of your file, this may take some time. When you quit Audacity, Audacity will ask you to save the file. Audacity wants to save the file as a native Audacity file. If you would like to save the file for future editing, navigate to where you want to save the file, give it a name, and click Save.

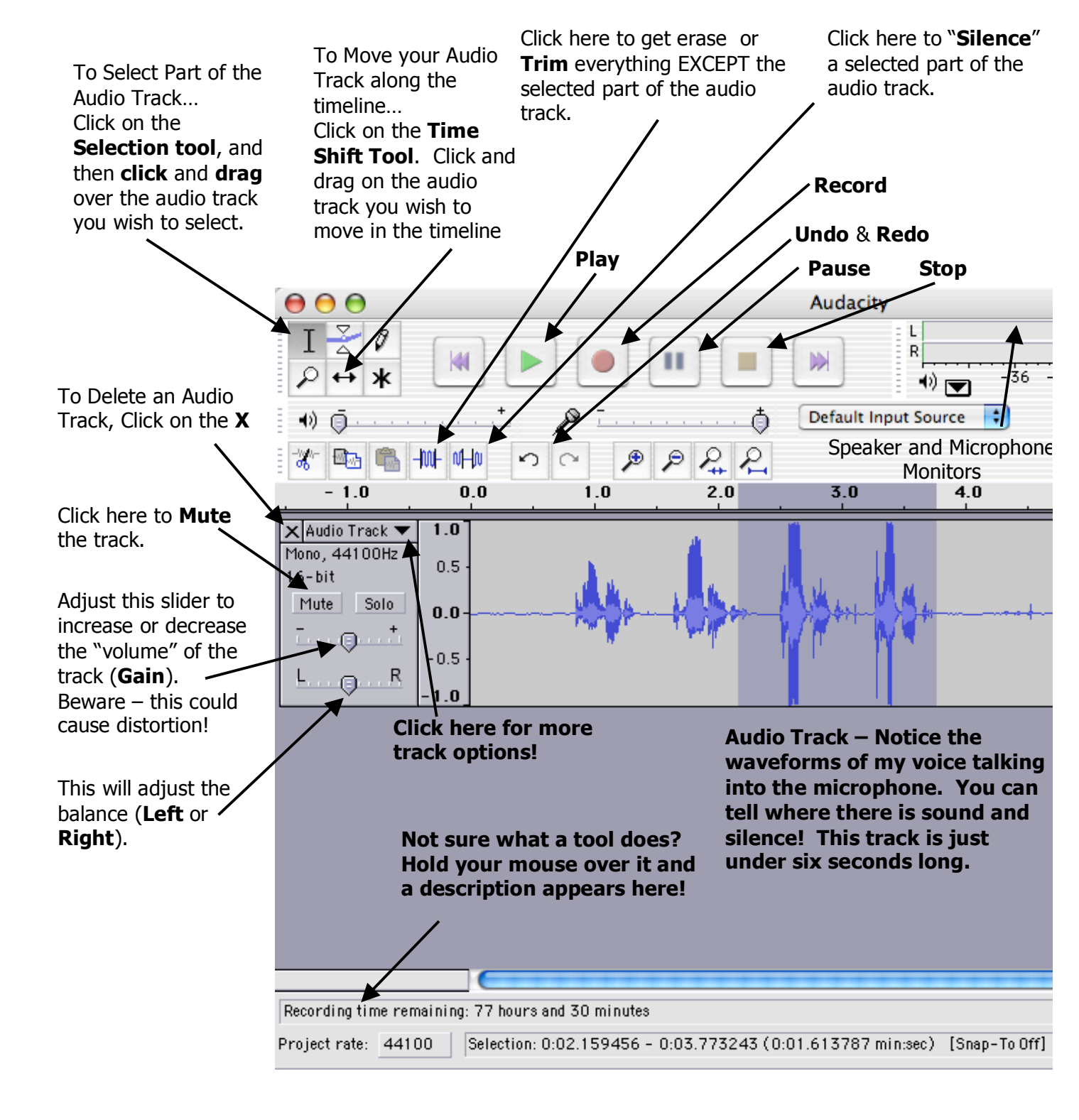